### **VOLKSWAGEN PON FINANCIAL SERVICES**

FINANCIEREN. LEASEN. VERZEKEREN. MOBILITEIT.

# Handleiding Mobility Platform

VRIJHEID IN MOBILITEIT.

## Inhoud

Klik hieronder op het onderwerp waar je meer over wilt weten en ga direct naar de uitleg. Mis je nog onderdelen of klopt er iets niet in de handleiding? Neem dan contact op met je Accountmanagers Retail.

| Veelgestelde vragen | 3  | Prijsvoorstel opmaken       | 12 |
|---------------------|----|-----------------------------|----|
| Inleiding           | 5  | Configuratie                | 12 |
| Hoofdscherm         | 6  | Prijzenkolommen             | 12 |
| Hoofdscherm         | 6  | Vrije opties en accessoires | 13 |
| Zoeken en filteren  | 7  | BPM correctie               | 13 |
| Leasecondities      | 7  | Leasecondities              | 14 |
| Voertuig            | 8  | Informatie                  | 15 |
| Voorraadvoertuig    | 9  | Afronden prijsvoorstel      | 15 |
| Opties              | 9  | Gegevens berijder           | 17 |
| Zoekresultaat       | 10 | Prijsvoorstel               | 18 |
| Merk / model        | 10 | Overzicht prijsvoorstellen  | 20 |
| Voorraad            | 10 | Personen                    | 21 |
| Kommnr.             | 10 | Maak nieuw persoon aan      | 21 |
| Dealer              | 10 | Mijn account                | 21 |
| Modeljaar           | 10 |                             |    |
| BPM                 | 10 |                             |    |
| Label               | 10 |                             |    |
| Cons pr             | 11 |                             |    |
| Leasepr. (in)       | 11 |                             |    |

### Veelgestelde vragen

#### Wachtwoord vergeten of account geblokkeerd, wat nu?

Als je het wachtwoord vergeten bent of het account geblokkeerd is, dan kan de verkoopleider of manager met toegang tot Mobility Platform deze herstellen.
In geval van nood kan je ons ook bellen via 033 454 92 15 om een wachtwoord aan te laten passen. Hiervoor is wel de correcte gebruikersnaam nodig.

#### Het voertuig is niet te vinden, hoe vind ik deze alsnog?

- Is het juiste modeljaar geselecteerd?
- <u>Is de knop 'Reset' bij Modeljaar en de knop 'Reset' bij</u> <u>Modeljaarstatus al gebruikt?</u>

#### Consumentenprijs van het voertuig is niet correct. Hoe kan dit?

 Achter '<u>consumentenprijs</u>' wordt in Mobility Platform de fiscale waarde getoond. De fiscale waarde is de netto catalogusprijs + 21% btw en de BPM. Er wordt in Mobility Platform géén rekening gehouden met de afleverkosten in de getoonde consumentenprijs. In de leaseprijsberekening wordt er wel rekening gehouden met afleverkosten.

#### BPM van voertuig is niet correct. Hoe verander ik de BPM?

 In Mobility Platform wordt het BPM-bedrag getoond dat wordt berekend op basis van de uitstoot van het voertuig. Hiervoor wordt de uitstoot gebruikt van het voertuig zonder opties. Indien er geen uitstoot volgens de WLTP-test beschikbaar is, valt Mobility Platform terug op de uitstoot volgens de NEDC-test. Helaas is deze uitstoot veelal lager waardoor de BPM lager uitvalt. Dit kan worden gecorrigeerd bij het configureren van de auto. Ofwel gebeurt dit bij het ophalen van een WLTPuitstoot voordat het prijsvoorstel definitief gemaakt wordt, of het kan handmatig worden opgegeven indien de WLTP-uitstoot niet kan worden opgehaald.

### Waaraan zijn de auto's die op AutoAbonnement.nl staan te herkennen in Mobility Platform?

 Met de knop '<u>Actieprijs</u>' worden alleen de auto's getoond waar een specifiek actietarief voor gecommuniceerd is (en zichtbaar is op AutoAbonnement.nl). Let op, het resultaat van de knop is ook afhankelijk van de overige filtermogelijkheden zoals modeljaar en modeljaarstatus.

#### Hoe moet een extra korting worden opgegeven?

- Op het tabblad '<u>Informatie</u>' staan 2 velden waarvan, afhankelijk van de op te geven korting, gebruik gemaakt kan worden. Let op, indien de te calculeren auto deel uitmaakt van een landelijke actie, dan is er al rekening gehouden met extra kortingen.

#### VPI opgeven, hoe moet dat?

 Een Voorlopige Prijs Indicatie kan met een regel bij
 <u>'Andere fabrieksopties</u>' worden opgegeven. Vul hiervoor de omschrijving met 'VPI' en het bedrag (incl. btw) bij bedrag. Vervolgens wordt in de leaseprijsberekening rekening gehouden met de VPI.

#### Hoe moet een herwaardering worden opgegeven?

 Een herwaardering is een verandering van de catalogusprijs en heeft invloed op de fiscale waarde. Dit kan <u>niet</u> worden opgegeven via Mobility Platform. Een offerte op een voertuig waar een herwaardering op wordt gegeven, moet via de binnendienst Private Lease worden aangevraagd. Stuur hiervoor een e-mail naar privatelease@vwpfs.nl. Voeg hierin de auto-offerte toe, inclusief de herwaardering en eventuele kortingen die gegeven worden. Voeg daarnaast de klantgegevens en wensen met betrekking tot de leasecondities.

#### Hoe moet een demo-auto worden opgegeven?

Een demo-auto is een occasion voertuig. Mobility
Platform kan géén berekening maken voor occasions.
Stuur een e-mail naar privatelease@vwpfs.nl voor
een offerte voor een occasion en voeg de auto-offerte
toe, inclusief kenteken, kilometerstand en gewenste
afleverdatum, overnameprijs (inclusief afleverkosten),
de klantgegevens en wensen met betrekking tot de
leasecondities. Houd er rekening mee dat de leaseofferte
géén actiekortingen bevat zoals kunnen gelden voor
nieuwe objecten.

Let op, de maximale leeftijd voor een demo auto is 12 maanden. Daarnaast mag het voertuig maximaal 25.000 km hebben gereden.

#### Toevoegen van grotere, lichtmetalen velgen als accessoire. Kan dat?

 Nee. Als de grotere velgmaat niet als optie is te selecteren, kan Mobility Platform de bandenmaat niet aanpassen. Mogelijk heeft de andere bandenmaat ook gevolgen voor de berekening van de kosten voor slijtage en vervanging van nieuwe banden. Hetzelfde geldt voor eventueel gekozen winterbanden of allseasonbanden-regeling. Een offerte op een voertuig met een licht-metaalset als accessoire (met afwijkende bandenmaat), moet via privatelease@vwpfs.nl worden aangevraagd. Voeg het gewenste prijsvoorstel toe en vermeld het juiste bandencijfer. Op basis hiervan wordt een gecorrigeerde offerte verstuurd waarin het mogelijk is om de aanvraag via het prijsvoorstel in te dienen. Hierbij kan in het aantekeningveld voor verkoper vermeld worden wat het juiste offertenummer is.

#### Is een aangemaakt prijsvoorstel nog aan te passen?

 Ja, gebruik hiervoor de knop '<u>Herconfiguren</u>' bij het gemaakte prijsvoorstel. Zie hiervoor de werkwijze bij het 'Overzicht Prijsvoorstellen'.

# Inleiding

Deze handleiding geeft een beschrijving van de mogelijkheden van onze online calculator. De volgorde van de onderwerpen is gelijk aan het proces dat wordt doorlopen bij het maken van een calculatie en een offerte. Voor een juiste werking van deze applicatie adviseren wij je te werken met Google Chrome.

Het systeem heeft de volgende browsereisen:

- Firefox versie 57.0 of hoger;
- Chrome versie 63.0 of hoger;
- Safari versie 11.0 of hoger;
- Internet Explorer versie 11 of hoger;
- Microsoft Edge versie 39.14 of hoger.

#### Inloggen

Ga naar <u>https://www.mijnleasing.nl.</u> Met je gebruikersnaam en wachtwoord kun je vervolgens inloggen. Indien je jouw wachtwoord vergeten bent, kun je contact opnemen met je verkoopleider of vaste contactpersoon bij Volkswagen Pon Financial Services.

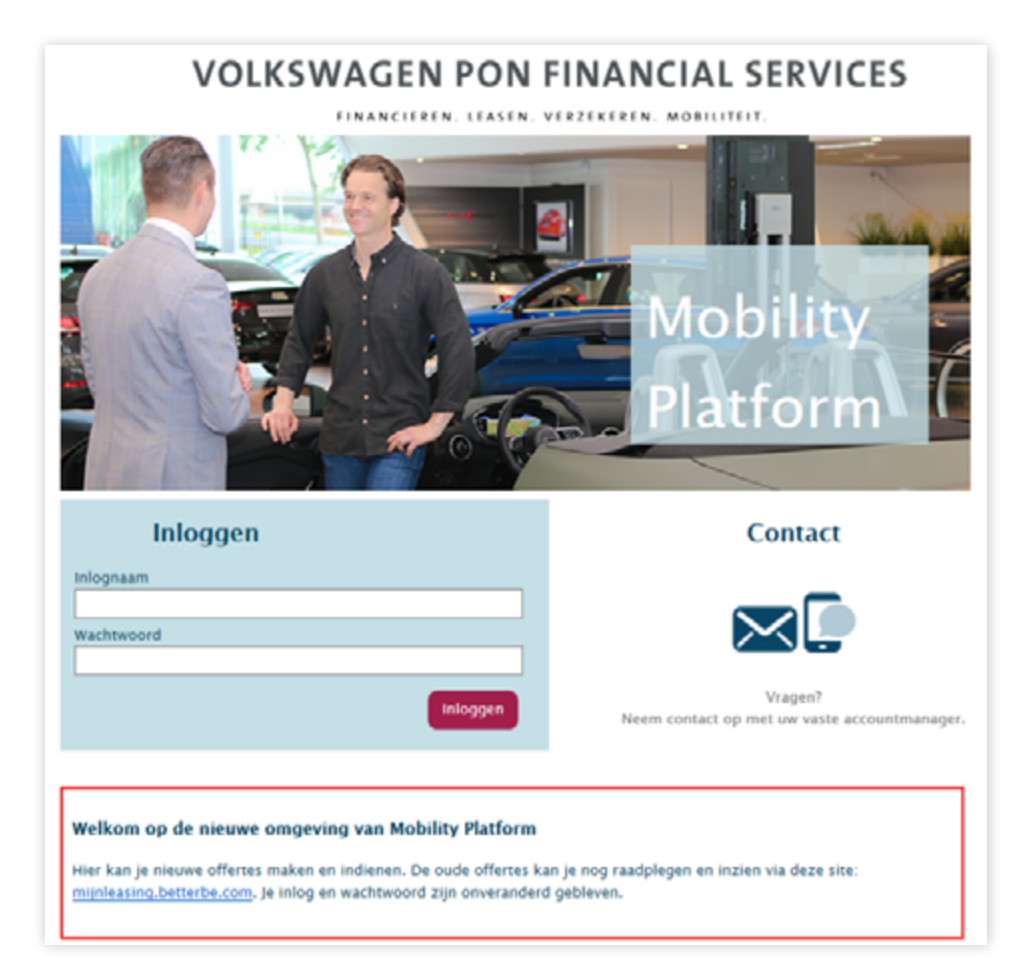

### Hoofdscherm

#### Hoofdscherm

Nadat je bent ingelogd, kom je direct in het hoofdscherm. Hier kun je starten met het zoeken van de auto voor het maken van een prijsvoorstel.

| - Tohonaper                      |                                    |                                                                                                    |              | Zorken         | Prijsvoorsi | ellen Pr | rrsonen Mije | account in     |
|----------------------------------|------------------------------------|----------------------------------------------------------------------------------------------------|--------------|----------------|-------------|----------|--------------|----------------|
| compete Financial Services 🛞 —   |                                    |                                                                                                    |              |                |             |          |              | 20             |
| Law second second                |                                    |                                                                                                    |              |                |             |          |              |                |
| Leasecondities                   |                                    | 14 modelles / 104 typ                                                                                                    | en gevonden  |                |             |          |              |                |
| useprijs (mcl. 8780 230 - 1.7494 |                                    | < songe [1] 2 vel                                                                                                    | gende >      |                |             |          |              |                |
| contried as more                 | Volkswagen / Arteon                | Verman                                                                                                    | Kamman Da    | alar Madajaar  | 174         | Label    | Care pr      | Learninger (   |
| obelle et met                    | 2.0 TS 140kW 7-095 K               | ine Business - New                                                                                                    |              | 2621           | 4 9-079     |          | 4 47,890     | 47             |
| lometrage 10.000 La              | 000                                |                                                                                                    |              |                |             |          |              |                |
| adesproduct                      |                                    |                                                                                                    |              |                |             |          |              |                |
| netanler                         | -                                  |                                                                                                    |              |                |             |          |              |                |
| rvangend vervoer product         | Volkswagen / Arteon Shooting Brail |                                                                                                    | Restance. (N |                |             |          |              | Consequence of |
| 14 mat                           | 2.0 10 1400 7-010 1                | me Business - 18                                                                                                    |              | 2421           | 4 5 5 6 2   |          | 4.48.429     |                |
| pen Risico                       |                                    |                                                                                                    |              |                |             |          |              |                |
| 500                              |                                    |                                                                                                    |              |                |             |          |              |                |
| wincie                           |                                    |                                                                                                    |              |                |             |          |              |                |
|                                  | Volkswapper / Colf                 | Victorial                                                                                                    | Rammer, Dr   | alar Wadefaar  | 174         | Label    | Cars pr      | Learninger (   |
| flectiviteitscode                | 1.0 TO 666W                        | 5mm                                                                                                    |              | 2421           | 4 2 554     |          | 4 24 204     | 43             |
|                                  | LO TO BILL UNK                     | Nex                                                                                                    |              | 2621           | € 2.558     |          | € 27,809     | < 1            |
|                                  | 1.0 TS B1km Life Busin             | Net 1                                                                                                    |              | 2621           | € 2.558     |          | € 30.254     | e 4            |
| Vonrtaig                         | 1.0 eTSI B110W DSG URE             | tes .                                                                                                    |              | 2021           | 4 2 1 8 8   |          | 4 30.412     |                |
| -                                | 1.0 etto etto etto boc une         | All and a second second s |              | 2001           | 4 1 1 1 1   |          | 4 10.765     |                |
| exorin                           | Meet tores                         |                                                                                                    |              | 100            | 4.147       |          | 4 34 37 3    |                |
| deljaar                          | wet Volkswagen / ID.3              | Verseel                                                                                                    | Kamanan Da   | alar Mashejaar | 874         | Label    | Cases pr     | Lower of       |
| 2017 0 2018 0                    | LINER TO HAR AND                   | Next                                                                                                    |              | 2921           |             |          | 6 48.379     |                |
| 2019 m 20200 cm                  | Second for Plus auto               | Nex                                                                                                    |              | 2921           |             |          | 4.42.879     |                |
| 2021 (106)                       | Sitems Tol auto                    | Text                                                                                                    |              | 2021           | 6.0         |          | 6 26.879     | 61             |
|                                  |                                    |                                                                                                    |              |                |             |          |              |                |

#### **Buttons hoofdscherm**

Aan de bovenzijde van de pagina staan de volgende buttons: Dealer: Hier zie je onder welke dealerholding of -vestiging je bent ingelogd.

• Zoeken:

Dit is het hoofdscherm (huidige pagina) waar je op binnenkomt.

• Prijsvoorstellen:

Wanneer je een eerder gemaakt prijsvoorstel wilt terughalen, inzien of door wilt zetten naar de leasemaatschappij, klik je op de button 'Prijsvoorstel'.

- Personen:
   Lies kun is relation (klanten) ann
- Hier kun je relaties (klanten) aanpassen of toevoegen.Mijn account:
  - Hier kun je je eigen gegevens aanpassen.
- Uitloggen:

Als je op uitloggen klikt, ga je uit het systeem.

#### Zoeken en filteren

Verticaal in de linkerzijde staan de filters en opties voor het zoeken en filteren van modellen. Hoe meer filters en/of zoektermen je gebruikt, hoe beter je zoekresultaat wordt. Controleer bij een beperkt zoekresultaat of de filters juist staan ingesteld. Als je een filter wilt uitzetten, gebruik je de button *'Reset'*.

| Leaseprijs (incl. RTW) 250 - 1 245 c | (reset) |
|--------------------------------------|---------|
|                                      |         |
| Ý                                    | ~       |
| Looptijd 48 med                      | (veset) |
|                                      |         |
| Kilometrage 10.000 km                | (1454)  |
| -0                                   |         |
| Bandenproduct                        |         |
| Zomerbanden                          | $\sim$  |
| Vervangend vervoer product           |         |
| Na 24 uur                            | $\sim$  |
| Eigen Risico                         |         |
| € 500                                | V       |
| Provincie                            |         |
| Unrecht                              | V       |
| Collectiviteitscode                  |         |
|                                      |         |

#### Leasecondities

• Leaseprijs:

Als je de gewenste parameters van een leasebudget instelt op, bijvoorbeeld, € 250 – € 500 dan zoekt Mobility Platform naar auto's die binnen deze condities passen. Daarbij worden de andere condities (deze staan hieronder vermeld) meegenomen in de leaseprijs, die van invloed zijn op de berekening hier van.

• Looptijd:

Standaard staat de looptijd op 48 maanden. Verschuif deze naar een andere looptijd en alle prijzen worden vervolgens op de ingestelde looptijd berekend.

Kilometrage:

Standaard staat het kilometrage op 10.000 km per jaar. Verschuif deze naar een ander jaarkilometrage en alle prijzen worden vervolgens op het ingestelde jaarkilometrage berekend.

• Bandenproduct:

Standaard staat het bandenproduct op zomerbanden. Als een ander bandenproduct wordt geselecteerd, worden vervolgens alle leaseprijzen berekend inclusies het gekozen bandenproduct. Als je bijvoorbeeld zomeren winterbanden selecteert bij 'Bandenproduct' zorgt dat er voor dat de leaseprijs berekend wordt op basis van de zomer- en winterbanden-regeling.

- Vervangend vervoer product:
   Standaard staat het vervangend vervoer product op 'Na 24 uur'. Hier kan ook gekozen worden voor 'Per direct'.
- Eigen Risico:

Standaard is het eigen risico € 500. Dit is het bedrag dat geldt als eigen risico voor een schade aan de auto, als er geen schade verhaald kan worden op een tegenpartij. Het bedrag van het eigen risico kan worden verlaagd naar € 250 of € 125 per schadegeval.

• Provincie:

Standaard staat de provincie op Utrecht. De provincie is van belang voor de wegenbelasting. Als de provincie wordt gezet op bijvoorbeeld 'Gelderland' dan worden alle leaseprijzen berekend met een wegenbelasting zoals geldt voor de gekozen provincie.

• Collectiviteitscode:

In dit veld kun je een collectiviteitscode opgeven. Een collectiviteitscode staat voor een regeling die Volkswagen Pon Financial Services heeft afgesproken met een werkgever. In de regeling is een collectiviteitsvoordeel voor Private Lease opgenomen. De klant zal zelf kunnen aangeven wat de collectiviteitscode is. Als deze niet juist is, worden ook geen leaseprijzen berekend en is het filter/ zoekresultaat 'o modellen gevonden'.

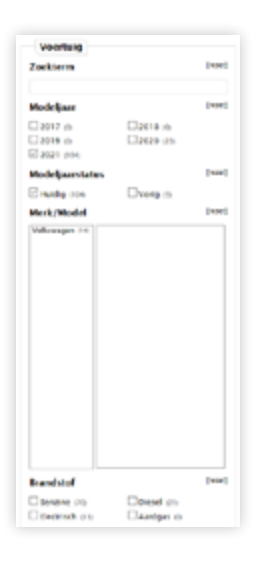

#### Voertuig

#### • Zoekterm:

In dit veld kun je een zoekterm invullen. Vervolgens zal Mobility Platform het resultaat tonen van de zoekterm in de naam van het voertuig. Zoeken naar de term 'Style' geeft als resultaat alle voertuigen waarbij 'Style' in de naam van de uitvoering voor komt.

#### • Modeljaar:

Standaard staat het meest actuele modeljaar aangevinkt. Als een auto uit een ander modeljaar gezocht wordt, zal het vinkje bij het gewenste modeljaar geplaatst moeten worden. Met de knop 'Reset' worden reeds geplaatste vinkjes gewist en worden meer voertuigen getoond.

#### Modeljaarstatus:

Standaard staat een vinkje bij 'huidig'. Dit zorgt ervoor dat alleen de actuele modellen en uitvoeringen worden getoond. 'Actueel' wil zeggen de modellen en uitvoeringen waarvoor geldt dat het zoekresultaat voertuigen bevat waarbij de informatie van het voertuig de laatste gegevens van de prijslijst bevat zoals de consumentenprijs (excl. afleverkosten), de uitvoering en mogelijkheden met betrekking tot de opties.

Met de knop 'Reset' worden reeds geplaatste vinkjes gewist en worden meer voertuigen getoond.

#### Merk/Model:

Hier kan gekozen worden voor een specifiek model zodat het filterresultaat alleen dit model toont.

#### • Brandstof:

Hier kan gefilterd worden op brandstofsoort. Als je kiest voor 'Benzine', worden alleen de voertuigen getoond met een benzinemotor. Als gekozen wordt voor 'Elektrisch', worden alle auto's getoond met een elektrische aandrijving, hier vallen ook de hybride en plug-in hybride voertuigen onder.

#### • Energielabel:

Hier kan een keuze gemaakt worden om te filteren op het energielabel van de auto.

#### • CO2:

Met de schuifjes kan binnen een range van CO2uitstoot gezocht worden. Het getoonde resultaat van dit filter bevat de voertuigen waarbij geldt dat de basisuitstoot binnen de geselecteerde range valt. De eventuele verhoogde uitstoot, door bijvoorbeeld uitstoot-verhogende opties als grotere lichtmetalen velgen, is in het zoekresultaat niet meegenomen.

• Transmissie:

Maak hier een keuze tussen de handgeschakelde of automatische versnelling van een voertuig.

• Carrosserie:

Maak hier een keuze voor de carrosserie waar in het zoekresultaat rekening mee moet worden gehouden.

• Actieprijs:

Met dit filter kan het resultaat getoond worden van de objecten waarvoor een actietarief is afgesproken. Het actietarief, bijvoorbeeld de Polo Comfortline voor € 319, geldt op een looptijd van 48 maanden en 10.000 km per jaar. Als een andere looptijd en/of jaarkilometrage is ingesteld (boven in het scherm) zal dit filter de auto's laten zien waarop een actietarief is afgesproken, maar uiteraard zal het genoemde actietarief niet gelden op de afwijkende looptijd en/of jaarkilometrage. Dit veld 'actieprijs' is alleen geldig op voertuigen waar niet specifiek een voorraad actie op van toepassing is (zie 'Voorraad actieprijs').

| Vooraadvoertuig     |         |
|---------------------|---------|
| Voorraad actieprijs | (reset) |
| Nee Ja              |         |
| Dealervoorraad      | [reset] |
| Nee (104)           |         |
| Kommnr.             | (reset) |

#### Voorraadvoertuig

• Voorraad actieprijs:

Met dit filter kan het resultaat getoond worden van de objecten waarvoor een voorraad actietarief is afgesproken. Dit voorraad actietarief is alleen van toepassing als een kommnummer wordt opgevoerd om gebruik te maken van de actie.

#### • Dealervoorraad:

Dit is een nieuwe functie die nog wordt ontwikkeld. Meer informatie hierover volgt als de aanpassingen zijn doorgevoerd. • Kommnr.:

Als hier een kommnummer wordt ingevoerd, zal het resultaat worden getoond waarbij elk voertuig gaat rekenen met dit kommnummer. Alle voorraadacties die gelden, waarbij een kommnummer moet worden opgegeven om van de actie gebruik te maken, worden in het filterresultaat getoond, inclusief de bijbehorende leaseprijs die bij de actie hoort.

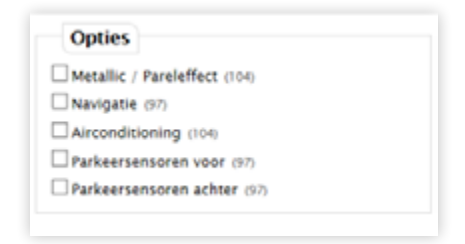

#### Opties

Hier kan gebruik worden gemaakt om het filter uit te breiden waarbij in het resultaat alle voertuigen worden getoond waarvoor geldt dat de geselecteerde optie onderdeel uitmaakt van het standaard voertuig, of als optie kan worden toegevoegd. Voorbeeld: als 'Airconditioning' wordt aangevinkt, dan zal het resultaat worden getoond waarvoor geldt dat het voertuig standaard een airco heeft, of dat de airco als optie kan worden toegevoegd. Voertuigen die geen airco in de standaard uitrusting hebben en waarbij de airco niet kan worden toegevoegd als fabrieksoptie, worden niet getoond.

|                                   | 10 modellen / 68 typ | en gevonden |        |            |          |       |          |               |
|-----------------------------------|----------------------|-------------|--------|------------|----------|-------|----------|---------------|
| Volkswagen / Golf                 | Voorraad             | Kommer.     | Dealer | Modeljaar  | 8714     | Label | Cors pr  | Leasepr. (in) |
| 1.0 TSI 66kw                      | New                  |             |        | 2021       | € 2.558  |       | 4 24.204 | 4 339 🚹       |
| 1.0 TSI 81kW Life                 | New                  |             |        | 2021       | \$2.558  |       | € 27,809 | € 365         |
| 1.0 TSI 81kw Life Business        | Nee                  |             |        | 2021       | € 2.558  |       | 4 30.234 | € 495         |
| 1.5 TSI 96kW Life                 | Nee                  |             |        | 2021       | \$ 2.558 |       | € 28,219 | € 375         |
| 1.5 TSI 90kW Life Business        | Nee                  |             |        | 2021       | € 2.682  |       | € 30.749 | € 503         |
| 1.5 TSI 96kW R-Line               | Nee                  |             |        | 2021       | 4 2 930  |       | 4 32,800 | £ 497 1       |
| Meer tores                        |                      |             |        |            |          |       |          |               |
| Volkswagen / Passat               | Voorraad             | Kommer,     | Dealer | Modeljaar  | 874      | Label | Cors pr  | Leasepr. (m)  |
| 1.5 TSI 7-DSG Business            | Nee                  |             |        | 2021       | € 5.038  |       | € 36.936 | € 650 1       |
| 1.5 TSI 2-056 R-Line Business     | Nee                  |             |        | 2021       | 6 5.285  |       | € 40,350 | 6 094         |
| 2.0 TSI 7-DGG R-Line Business+    | Nee                  |             |        | 2021       | C 9.682  |       | £43.995  | 6.751         |
| Volkewann / Paccat Variant        | Voorveel             | Kommere     | Dealer | Musleijaar | 874      | Label | Cores pr | Leasepr. (m)  |
| roksmagen / rassat vanant         |                      |             |        |            |          |       |          |               |
| 1.5 TSI 7-056 Business            | Nee                  |             |        | 2021       | 4 6 030  |       | 43,493   | C 689         |
| TIG TOLD A DOLD A LINE BUILDED    | No.                  |             |        | 2021       | 6 10 000 |       | 6 46 550 | 6 731         |
| EAR THE P LEASE RE LINE INCIDENCE | 1968                 |             |        | ever       | - 10 SVD |       | 4 49.339 | \$ CH         |

#### Zoekresultaat

#### Merk / model

Hieronder staan de uitvoeringen binnen het aangegeven model. Er worden in eerste instantie, per model, 6 uitvoeringen getoond. Daaronder staat de regel 'Meer tonen…'. Als hierop wordt geklikt, volgt een uitgebreidere lijst. Let op, het resultaat van deze lijst is gebaseerd op de filter en zoekfuncties die links in het scherm zijn gekozen of welke default zijn geselecteerd.

#### Voorraad

Deze kolom bevat een resultaat dat op dit moment nog niet van toepassing is. De kolom is nog in ontwikkeling en zal na oplevering van de functionaliteit worden beschreven.

#### Kommnr.

Deze kolom bevat een resultaat dat op dit moment nog niet van toepassing is. De kolom is nog in ontwikkeling en zal na oplevering van de functionaliteit worden beschreven.

#### Dealer

Deze kolom bevat een resultaat dat op dit moment nog niet van toepassing is. De kolom is nog in ontwikkeling en zal na oplevering van de functionaliteit worden beschreven.

#### Modeljaar

Deze kolom bevat het modeljaar van het getoonde merk / model / uitvoering.

#### BPM

Hier wordt het bedrag van de BPM getoond.

Let op, het getoonde bedrag is het resultaat van de berekening op basis van de CO2-uitstoot die is opgegeven in de prijslijst van het merk welke van toepassing is op de getoonde uitvoering. In de berekening wordt gebruikt gemaakt van de meest recente BPM tabel met schijven en bedragen. Dit betekent ook dat als de uitstoot nog gebaseerd is op NEDC-testresultaten, de BPM berekening onjuist is. Immers is de BPM tabel van toepassing op een uitstoot volgens WLTP-testresultaten. Het getoonde BPMbedrag is dan ook niet correct.

#### Label

In deze kolom wordt het energielabel getoond dat van toepassing is op het voertuig.

#### Cons pr

Hier wordt de consumentenprijs van het voertuig getoond.

Let op, de consumentenprijs is de uitkomst van een berekening. Het betreft hier de berekening van de netto cataloguswaarde, vermeerderd met de btw en de berekende BPM uit de eerdere kolom. Indien het bedrag uit de kolom BPM niet correct is (bijvoorbeeld door een berekende BPM op basis van een NEDC-uitstoot) dan is de consumentenprijs van het voertuig niet correct. Dit kan voorkomen op voertuigen van oudere modeljaren (voor modeljaar 2021).

Er wordt in de getoonde consumentenprijs géén rekening gehouden met de afleverkosten zoals wordt vermeld in de prijslijst van elk model. De consumentenprijs moet dan ook vergeleken worden met de fiscale waarde uit de prijslijst van elk model.

#### Leasepr. (in)

Deze kolom bevat de leaseprijs inclusief btw. Deze leaseprijs is berekend op basis van de getoonde auto, waarbij de berekening ook uitgaat van de getoonde BPM. Indien gebruikgemaakt is van de zoek mogelijkheden 'Opties', bijvoorbeeld 'parkeersensoren achter' dan zal de leaseprijs worden berekend inclusief deze optie. Als daarna de gewenste auto wordt geselecteerd, kan deze uitvoering verder worden aangevuld met opties en accessoires. De reeds geselecteerde optie 'parkeersensoren achter' is al toegevoegd. Als de optie onderdeel uitmaakt van een pakket, dan is het pakket toegevoegd.

### **Prijsvoorstel opmaken**

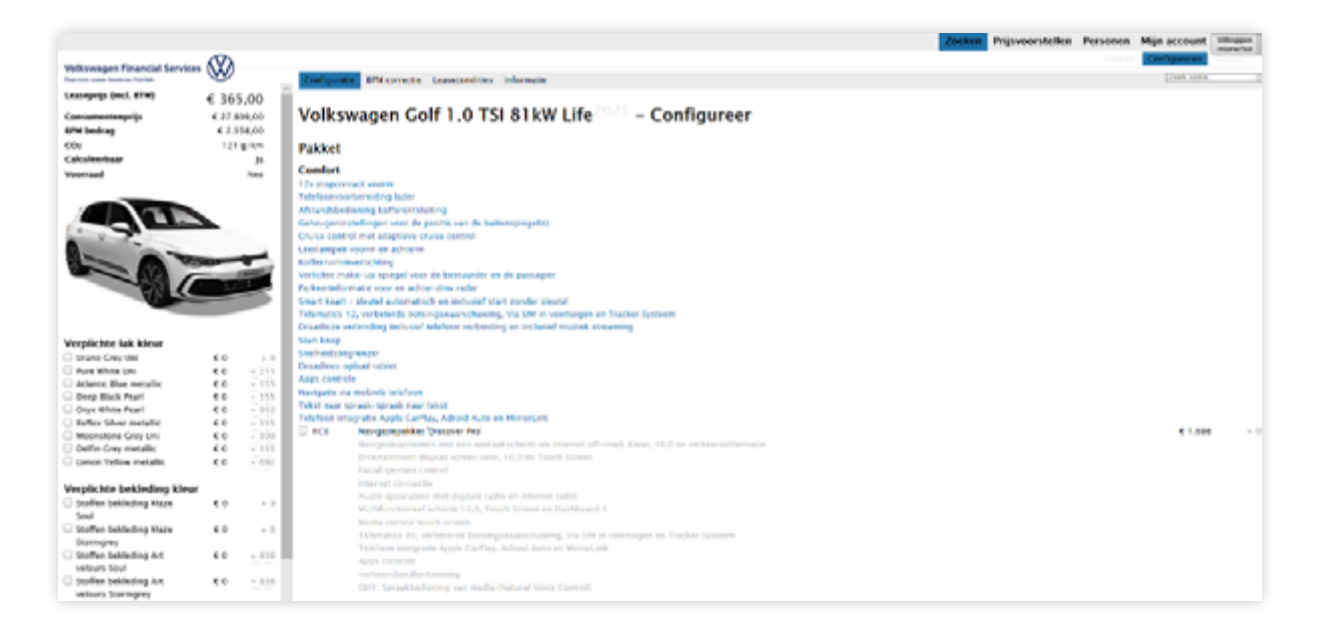

#### Configuratie

Om een prijsvoorstel te berekenen, kun je na het selecteren van het object op het hoofdscherm, opties en accessoires toevoegen via tabblad configuratie. Elke keer dat een optie wordt toegevoegd of verwijderd, verandert vrijwel direct de leaseprijs. Een optie kun je makkelijk vinden door de optiecode of omschrijving rechts bovenin het zoekveld in te voeren. Dit kan het samenstellen van alle opties versnellen.

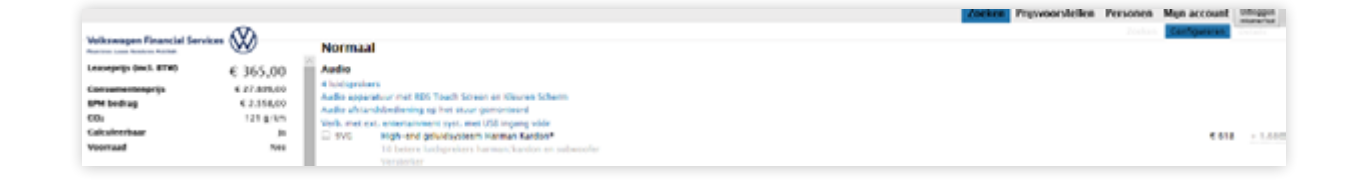

#### Prijzenkolommen

De zwarte prijzen die je rechts in het scherm ziet, zijn de prijzen van de opties. De grijze prijzen die je rechts van de zwarte ziet, zijn de prijzen van het verplichte pakket bijbehorende bij deze optie, of een andere optie. In het voorbeeld hierboven, is de prijs van de optie € 618. Met het toevoegen van deze optie wordt ook een Navigatiepakket toegevoegd van € 1.686. De reden hiervan is dat het High-end geluidsysteem Harman Kardon alleen kan worden toegevoegd als ook het Navigatiepakket is toegevoegd. Andersom kan wel het Navigatiepakket worden geselecteerd, zonder de verplichting het High-end geluidsysteem Harman Kardon.

|                                                                 |       |        |   | ndere  | abrieksopties |                 |
|-----------------------------------------------------------------|-------|--------|---|--------|---------------|-----------------|
| Verplichte lak kleur                                            |       |        |   | Code   | Tast          | Prijs Sect. Mad |
| C likeno Erey like                                              | • 3   | - 0    |   | Q/WA   | Tantan Ajiran |                 |
| Pars White set                                                  | 6.0   | 1.211  |   |        |               |                 |
| Adamic Buo motallic                                             | 6.5   | 1 222  |   | _      |               |                 |
| O Deep Black Num                                                | 6.0   | + 555  |   |        |               |                 |
| Onjie White Pearl                                               | 6.5   | + 932  |   |        |               |                 |
| <ul> <li>Refex Silver metallic</li> </ul>                       | 40    | + 200  |   |        |               |                 |
| Meenutione Catty Unit                                           | - C G | + 100  | ~ | ccesso | 105           |                 |
| Cellin Crey metallic                                            | 6.0   | + 223  |   |        | lastas:       |                 |
| 1 mon tellos metallo                                            |       | 4 8/07 |   |        |               |                 |
| verabchte bekieding kieur                                       |       |        |   |        |               |                 |
| Stoffee bekleding Maze                                          | ۰.    | - 0    |   |        |               |                 |
| Soul                                                            |       |        |   |        |               |                 |
| Stoffee Lekkeding How<br>Stormowy                               | ••    | - 0    |   |        |               |                 |
| <ul> <li>Stolles bekleding Art<br/>selects Stoll</li> </ul>     | • •   | * 335  |   |        |               |                 |
| <ul> <li>Stortes bekinding Art<br/>velours Doringety</li> </ul> | 6.9   | + 816  |   |        |               |                 |

#### Vrije opties en accessoires

Mobility Platform is gevuld met vrijwel alle leverbare (af-fabriek) opties. Wanneer er toch een bepaalde optie ontbreekt in de lijst kun je deze handmatig aanmaken door een vrije optie onderaan de optielijst op te voeren in de regels van Andere fabrieksopties. Bij "Code" kan een bestelcode worden opgegeven, bij "Titel" de naam van de optie en bij "prijs" vul je het aanschafbedrag in, inclusief btw. Vervolgens wordt de optie toegevoegd aan het linker rijtje onder alle andere gekozen opties en wordt de leaseprijs automatisch aangepast. Dit geldt ook voor accessoires. Let op, het handmatig toevoegen van een set lichtmetalen velgen, als accessoire of handmatige optie, is alleen mogelijk als de bandenmaat niet wijzigt. Indien een andere bandenmaat van toepassing is door de set lichtmetalen velgen, met een andere bandenmaat dan zich standaard onder de auto bevindt, kan voor deze aanvraag het Mobility Platform niet gebruikt worden. Neem contact op met het team Private Lease voor een handmatige aanvraag.

| Volkswagen Financial Serv     | ices            |                                               |                                            |
|-------------------------------|-----------------|-----------------------------------------------|--------------------------------------------|
| Rear land Lance To Man Middle | $\mathbf{\Psi}$ | Configuratie BPM correctie Leasecondities     | informatie                                 |
| Leaseprijs (incl. BTW)        | € 365,00        |                                               |                                            |
| Consumentenprijs              | € 27.809,00     | Volkswagen Golf 1.0 TS                        | il 81kW Life <sup>2021</sup> – Configureer |
| BPM bedrag                    | € 2.557,00      |                                               |                                            |
| CO <sub>2</sub>               | 121 g/km        |                                               |                                            |
| Calculeerbaar                 | يل ا            | Gegevens t.b.v. het configureren van een v    | oorraadauto:                               |
| Voorraad                      | Nev             |                                               |                                            |
|                               |                 | Is de auto een voorraadvoertuig?              | О нее ⊛ за                                 |
| AT                            |                 | Is de auto reeds tenaamgesteld?               | ○ Nee ® ja                                 |
| 1-0-                          | -               | Datum 1e tenaamstelling (dd-mm-jjjj)          | 01-10-2020 (Maximaal 90 dagen)             |
|                               |                 | K l                                           | Oorspronkelijk Werkelijk                   |
| 10                            | _               | Totale 8PM                                    | € 2.558,00 € 2557 (Maximaal 20% afwijking) |
| -                             |                 | Totale consumentenprijs                       | € 27.809,00 € 27.808,00                    |
| Verplichte lak kleur          |                 | Canavana conform warkalikhaid inoausle?       | 2 .                                        |
| Urano Grey Uni                | €0              | · 0                                           | Co Ja                                      |
| Pure White Uni                | €0 +            | 91                                            |                                            |
| Atlantic Blue metallic        | €0 +            | 55 Bij een arwijking van meer dan 90 dagen of | meer dan 20% GPM,                          |
| Deep Black Pearl              | €0 ÷            | graag contact opnemen met de commercie        | te binnendienst: op tei.nr. 011 424 9(12)  |
| Oryx White Pearl              | €0 -            | 82                                            |                                            |
| Reflex Silver metallic        | €0 -            | 55                                            |                                            |
| Moonstone Grey Uni            | ¢0 +            | 100                                           |                                            |
| Delfin Grey metallic          | ¢0 -            | 55                                            |                                            |
|                               |                 | 02                                            |                                            |

#### **BPM correctie**

Dit tabblad gebruik je voor een voorraadvoertuig dat een kenteken heeft gekregen. Datum 1e tenaamstelling mag maximaal 90 dagen terug zijn. Let op: het voertuig mag nog niet zijn gebruikt,

bijvoorbeeld als demo. Voor gebruikte voertuigen kan geen leaseprijs worden berekend in Mobility Platform. De volgende vragen worden gesteld:

- 1. Is de auto een voorraadvoertuig? Indien 'nee' dan eindigt de vragenlijst.
- 2. Is de auto reeds tenaamgesteld? Indien 'nee' dan eindigt de vragenlijst.
- 3. Vul de datum 1e tenaamstelling in.
- 4. Vul de werkelijk BPM in, waarbij een maximale afwijking van 20% is toegestaan.
- 5. Bevestig vervolgens uw invoer van de gegevens door aan te geven dat dit conform de werkelijkheid is gebeurt.

Let op, indien het kenteken langer dan 90 dagen geleden is geregistreerd, de BPM meer dan 20% afwijkt of het voertuig meerdere kilometers heeft gereden, dan kan voor deze aanvraag het Mobility Platform niet gebruikt worden. Stuur een e-mail naar privatelease@vwpfs.nl voor een handmatige aanvraag.

|                                                                                                    |        |       |                                                                                                    | Zoeken | Prijsvoorstellen | Personen | Mijn account  | Littingger |
|----------------------------------------------------------------------------------------------------|--------|-------|----------------------------------------------------------------------------------------------------|--------|------------------|----------|---------------|------------|
|                                                                                                    | SD.    |       |                                                                                                    |        |                  |          | Configuration |            |
| Volkswagen Financial Services                                                                                                    | w      |       | Configurate BPM correctie Langelandites informatie                                                                                                    |        |                  |          | (Trail option |            |
| Leaseprijs (mcl. #TW)                                                                                                    |        | - 1   |                                                                                                    |        |                  |          |               |            |
| Concentration                                                                                                    | 4.17.6 | 44.44 | Volkswagen Colf 1 0 TSI 81kW Life - Configureer                                                                                                    |        |                  |          |               |            |
| All a back as                                                                                                    | 42.5   | 60.00 | tokshager oor to brotki cite Congleter                                                                                                    |        |                  |          |               |            |
| 0                                                                                                    | 121    | a ha  | Locating at max                                                                                                    |        |                  |          |               |            |
| Calcularitan                                                                                                    |        | No.   | control of the second second                                                                                                    |        |                  |          |               |            |
| Monthant                                                                                                    |        | And a |                                                                                                    |        |                  |          |               |            |
|                                                                                                    |        |       | Edametrane is an inc. (met                                                                                                    |        |                  |          |               |            |
|                                                                                                    |        |       |                                                                                                    |        |                  |          |               |            |
|                                                                                                    |        |       |                                                                                                    |        |                  |          |               |            |
| (                                                                                                    |        |       | Residence dest                                                                                                    |        |                  |          |               |            |
| and the second second se |        | . I   | Construction of the second second sec |        |                  |          |               |            |
|                                                                                                    | -      | ~     | (Investments)                                                                                                    |        |                  |          |               |            |
|                                                                                                    |        | 100   | Vervangend vervaer product                                                                                                    |        |                  |          |               |            |
|                                                                                                    |        |       | No. M. aut                                                                                                    |        |                  |          |               |            |
|                                                                                                    | _      |       |                                                                                                    |        |                  |          |               |            |
|                                                                                                    |        |       | Eigen Risico                                                                                                    |        |                  |          |               |            |
|                                                                                                    |        |       | e 500 V                                                                                                    |        |                  |          |               |            |
| Verplichte lak kleur                                                                                                    |        |       | · · · · ·                                                                                                    |        |                  |          |               |            |
| Brano Grey Uni                                                                                                    | e o    |       | Provincie                                                                                                    |        |                  |          |               |            |
| Pure White Uni                                                                                                    | < 0    | + 211 | Uhedh V                                                                                                    |        |                  |          |               |            |
| C Atlantic Blue metallic                                                                                                    | < 0    | + 355 | Channel                                                                                                    |        |                  |          |               |            |
| Deep Black Pearl                                                                                                    | 60     | + 115 | Calles for the inscale                                                                                                    |        |                  |          |               |            |
| Cryx White Pearl                                                                                                    | < 0    | = 932 |                                                                                                    |        |                  |          |               |            |
| <ul> <li>Reflex Silver metallic</li> </ul>                                                                                                    | €0     | * 335 | Y                                                                                                    |        |                  |          |               |            |
| Moonstone Grey Dril                                                                                                    |        | + 100 | Aprentite.                                                                                                    |        |                  |          |               |            |
| C Denni Crey metano                                                                                                    | 10     | - 200 |                                                                                                    |        |                  |          |               |            |
| C Dente Landa (Sarrais)                                                                                                    |        |       |                                                                                                    |        |                  |          |               |            |

#### Leasecondities

#### • Looptijd:

Standaard staat de looptijd op 48 maanden. Verschuif deze naar een andere looptijd en de leaseprijs wordt vervolgens op de ingestelde looptijd berekend.

• Kilometrage:

Standaard staat het kilometrage op 10.000 km per jaar. Verschuif deze naar een ander jaarkilometrage en de leaseprijs wordt vervolgens op het ingestelde jaarkilometrage berekend.

• Bandenproduct:

Standaard staat het bandenproduct op zomerbanden. Als een ander bandenproduct wordt geselecteerd, worden vervolgens alle leaseprijzen berekend inclusies het gekozen bandenproduct. Als u bijvoorbeeld zomeren winterbanden selecteert bij 'Bandenproduct' zorgt dat er voor dat de leaseprijs berekend wordt op basis van de zomer- en winterbanden-regeling. Bij het kiezen van 'all-seasonbanden', wordt u gevraagd om de startset all-season-banden mee te nemen als accessoire in de calculatie. Het is verplicht om de allseasonbanden te selecteren wanneer de auto op allseasonbanden wordt afgeleverd.

- Vervangend vervoer product:
   Standaard staat het vervangend vervoer product op 'Na 24 uur'. Hier kan ook gekozen worden voor 'Per direct'.
- Eigen Risico:

Standaard is het eigen risico  $\notin$  500. Dit is het bedrag dat geldt als eigen risico voor een schade aan de auto, als er geen schade verhaald kan worden op een tegenpartij. Het bedrag van het eigen risico kan worden verlaagd naar  $\notin$  250 of  $\notin$  125 per schadegeval. • Provincie:

Standaard staat de provincie op Utrecht. De provincie is van belang voor de wegenbelasting. Je kunt je eigen provincie hierin ook aangeven. De wegenbelasting verandert dan naar de standaarden van de gekozen provincie.

Collectiviteitscode:

In dit veld kun je een collectiviteitscode opgeven. Een collectiviteitscode staat voor een regeling die Volkswagen Pon Financial Services heeft afgesproken met een werkgever. In de regeling is een collectiviteitsvoordeel voor Private Lease opgenomen. De klant zal zelf kunnen aangeven wat de collectiviteitscode is. Als deze niet juist is, zal er geen leaseprijs worden getoond.

• Kommnr.:

Als hier een kommnummer wordt ingevoerd, zal het resultaat worden getoond waarbij de leaseprijs wordt berekend met eventueel geldende voorraadkortingen. Als de leaseprijs niet wijzigt, is geen specifieke voorraadkorting van toepassing.

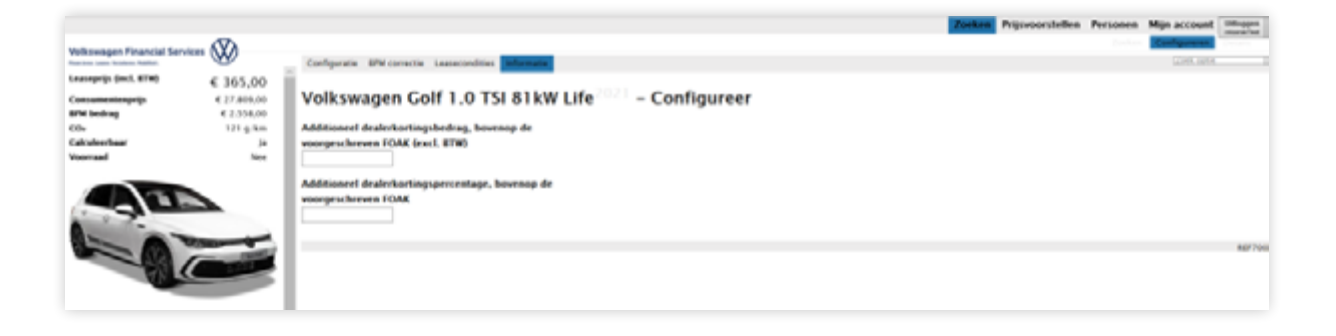

#### Informatie

• Additioneel dealerkortingsbedrag, bovenop de voorgeschreven FOAK (excl. BTW):

Hier kan een korting (excl. btw) worden opgegeven die naast de voorgeschreven FOAK en eventueel geldende actiekortingen extra wordt gegeven.

Additioneel dealerkortingspercentage, bovenop de voorgeschreven FOAK:

Hier kan een korting in procenten worden opgegeven die naast de voorgeschreven FOAK en eventueel geldende actiekortingspercentages extra wordt gegeven. In de licht gekleurde balk wordt geheel rechts een code getoond. Deze code begint met REF en bevat daarna een getal. Dit getal staat voor de standaard FOAK-korting. Daarmee ben je in staat om na te gaan met welke standaard FOAK al rekening is gehouden in de leaseprijs. In deze code is géén eventueel van toepassing zijnde extra korting meegenomen.

#### Afronden prijsvoorstel

Na het configureren van de auto en het instellen van de gewenste leasecondities kan het prijsvoorstel worden afgerond. Aan de linkerzijde vind je het overzicht van de samengestelde auto.

Naast de leaseprijs, consumentenprijs, BPM, CO2 wordt de huidige configuratie getoond. Als er nog een verplichte keuze gemaakt moet worden, is de knop 'Leaseprijs met nieuw BPM-tarief o.b.v. WLTP' niet beschikbaar. Als er geen verplichte keuzes meer gemaakt hoeven te worden, en de samenstelling correct is, kan gekozen worden voor de knop 'Leaseprijs met nieuw BPM-tarief o.b.v. WLTP'. Op dat moment wordt de uitstoot opgehaald en de BPM berekend. De samenstelling van de auto en de leasecomponenten wordt 'bevroren' en zijn niet meer aan te passen.

| Volkswagen Financial Servic                                                                                                    | es (X)-                                                                      |                                     | Volkswagen Financial Services                                                                                                    | $\otimes$                              |
|----------------------------------------------------------------------------------------------------|------------------------------------------------------------------------------|-------------------------------------|----------------------------------------------------------------------------------------------------|----------------------------------------|
| Financieren, Leasen, Verzekeren, Mobiliteit,                                                                                                    | V                                                                            |                                     | Financieren, Leasen, Verzekeren, Mobiliteit,                                                                                                    | $\mathbf{\Psi}$                        |
| Leaseprijs (incl. BTW)                                                                                                    | € 365                                                                        | ,00                                 | Leaseprijs (incl. BTW)                                                                                                    | € 365                                  |
| Consumentenprijs                                                                                                    | € 27.80                                                                      | 9,00                                | Consumentenprijs                                                                                                    | € 27.8                                 |
| BPM bedrag                                                                                                    | € 2.55                                                                       | 58,00                               | BPM bedrag                                                                                                    | € 2.5                                  |
| CO2                                                                                                    | 121 g                                                                        | g/km                                | CO2                                                                                                    | 121                                    |
| Calculeerbaar                                                                                                    |                                                                              | Ja                                  | Calculeerbaar                                                                                                    |                                        |
| Voorraad                                                                                                    |                                                                              | Nee                                 | Voorraad                                                                                                    |                                        |
|                                                                                                    |                                                                              | Ven for                             |                                                                                                    |                                        |
| Huidige configuratie<br>I Urano Grey Uni                                                                                                    |                                                                              | €o                                  | Huidige configuratie<br>Stoffen bekleding Maze Soul                                                                                                    |                                        |
| Huidige configuratie<br>I Urano Grey Uni<br>Vereist                                                                                                    |                                                                              | €O                                  | Huidige configuratie<br>Stoffen bekleding Maze Soul<br>Urano Grey Uni                                                                                                    |                                        |
| Huidige configuratie<br>☑ Urano Grey Uni<br>Vereist<br>☑ Unilak 'Urano Grey'                                                                                                    |                                                                              | €0<br>€0                            | Huidige configuratie<br>✓ Stoffen bekleding Maze Soul<br>✓ Urano Grey Uni<br>Vereist                                                                                                    |                                        |
| Huidige configuratie<br>Urano Grey Uni<br>Vereist<br>Unilak 'Urano Grey'                                                                                                    |                                                                              | €0<br>€0                            | Huidige configuratie<br>✓ Stoffen bekleding Maze Soul<br>✓ Urano Grey Uni<br>Vereist<br>✓ Unilak 'Urano Grey'                                                                                                    |                                        |
| Huidige configuratie<br>Urano Grey Uni<br>Vereist<br>Unilak 'Urano Grey'<br>Verplichte bekleding kleu                                                                                                    | ır                                                                           | € 0<br>€ 0                          | Huidige configuratie<br>✓ Stoffen bekleding Maze Soul<br>✓ Urano Grey Uni<br>Vereist<br>✓ Unilak 'Urano Grey'                                                                                                    |                                        |
| Huidige configuratie<br>Urano Grey Uni<br>Vereist<br>Unilak 'Urano Grey'<br>Verplichte bekleding kleu<br>Stoffen bekleding Maze                                                                                                    | Ir<br>€0                                                                     | € 0<br>€ 0<br>+ 0                   | Huidige configuratie<br>✓ Stoffen bekleding Maze Soul<br>✓ Urano Grey Uni<br>Vereist<br>✓ Unilak 'Urano Grey'<br>Leaseprijs met nieuw BPM-tarief                                                                                                  | fo.b.v. WLTP                           |
| Huidige configuratie<br>✓ Urano Grey Uni<br>✓ Unilak 'Urano Grey'<br>Verplichte bekleding kleu<br>Stoffen bekleding Maze<br>Soul<br>Stoffen bekleding Maze                                                                                                    | <b>11</b><br>€0<br>€0                                                        | € 0<br>€ 0<br>+ 0<br>+ 0            | Huidige configuratie<br>✓ Stoffen bekleding Maze Soul<br>✓ Urano Grey Uni<br>Vereist<br>✓ Unilak 'Urano Grey'<br>Leaseprijs met nieuw BPM-tarief<br>De configuratie kan <u>niet</u> meer wor<br>na het klikken op bovenstaande b                  | f o.b.v. WLTP<br>rden aangep<br>button |
| Huidige configuratie<br>✓ Urano Grey Uni<br>✓ Unilak 'Urano Grey'<br>Verplichte bekleding kleu<br>Stoffen bekleding Maze<br>Soul<br>Stoffen bekleding Maze<br>Stormgrey<br>Stoffen bekleding Art                                                                                                    | ור<br>€0<br>€0                                                               | € 0<br>€ 0<br>+ 0<br>+ 0            | Huidige configuratie<br>✓ Stoffen bekleding Maze Soul<br>✓ Urano Grey Uni<br>Vereist<br>✓ Unilak 'Urano Grey'<br>Leaseprijs met nieuw BPM-tarief<br>De configuratie kan <u>niet</u> meer wor<br>na het klikken op bovenstaande b                  | l o.b.v. WLTP<br>rden aangep<br>putton |
| Huidige configuratie<br>✓ Urano Grey Uni<br>✓ Unilak 'Urano Grey'<br>Verplichte bekleding kleu<br>Stoffen bekleding Maze<br>Soul<br>Stoffen bekleding Maze<br>Stormgrey<br>Stoffen bekleding Art<br>velours Soul                                                                                                    | <b>π</b><br>€0<br>€0                                                         | € 0<br>€ 0<br>+ 0<br>+ 836          | Huidige configuratie<br>✓ Stoffen bekleding Maze Soul<br>✓ Urano Grey Uni<br>Vereist<br>✓ Unilak 'Urano Grey'<br>Leaseprijs met nieuw BPM-tariet<br>De configuratie kan <u>niet</u> meer wor<br>na het klikken op bovenstaande b                  | f o.b.v. WLTP<br>rden aangep<br>button |
| Huidige configuratie<br>✓ Urano Grey Uni<br>✓ Unilak 'Urano Grey'<br>✓ Unilak 'Urano Grey'<br>Verplichte bekleding kleu<br>Stoffen bekleding Maze<br>Soul<br>Stoffen bekleding Maze<br>Stormgrey<br>Stoffen bekleding Art<br>velours Soul<br>Stoffen bekleding Art                                                                                                    | ור<br>כּס<br>כּס<br>כּס                                                      | € 0<br>€ 0<br>+ 0<br>+ 836<br>+ 836 | Huidige configuratie<br>✓ Stoffen bekleding Maze Soul<br>✓ Urano Grey Uni<br>Vereist<br>✓ Unilak 'Urano Grey'<br>Leaseprijs met nieuw BPM-tarief<br>De configuratie kan <u>niet</u> meer wor<br>na het klikken op bovenstaande b                  | l o.b.v. WLTP<br>rden aangep<br>button |
| Huidige configuratie<br>✓ Urano Grey Uni<br>✓ Unilak 'Urano Grey'<br>✓ Unilak 'Urano Grey'<br>✓ Verplichte bekleding Kleu<br>Stoffen bekleding Maze<br>Soul<br>Stoffen bekleding Maze<br>Stormgrey<br>Stoffen bekleding Art<br>velours Soul<br>Stoffen bekleding Art<br>velours Stormgrey                                                                                                    | <b>π</b><br>€0<br>€0<br>€0                                                   | € 0<br>€ 0<br>+ 0<br>+ 836<br>+ 836 | Huidige configuratie<br>✓ Stoffen bekleding Maze Soul<br>✓ Urano Grey Uni<br>Vereist<br>✓ Unilak 'Urano Grey'<br>Leaseprijs met nieuw BPM-tarief<br>De configuratie kan <u>niet</u> meer wor<br>na het klikken op bovenstaande b<br>Prijsvoorstel | f o.b.v. WLTP<br>rden aangep<br>button |
| Huidige configuratie<br>Urano Grey Uni<br>Vereist<br>Unilak 'Urano Grey'<br>Verplichte bekleding kleu<br>Stoffen bekleding Maze<br>Soul<br>Stoffen bekleding Maze<br>Stormgrey<br>Stoffen bekleding Art<br>velours Soul<br>Stoffen bekleding Art<br>velours Stormgrey<br>Leaseprijs met nieuw BPM-ta                                                                                                    | IT<br>€0<br>€0<br>€0<br>€0                                                   | € 0<br>€ 0<br>+ 0<br>+ 836<br>+ 836 | Huidige configuratie<br>Stoffen bekleding Maze Soul<br>Urano Grey Uni<br>Vereist<br>Unilak 'Urano Grey'<br>Leaseprijs met nieuw BPM-tarief<br>De configuratie kan <u>niet</u> meer wor<br>na het klikken op bovenstaande b<br>Prijsvoorstel       | f o.b.v. WLTP<br>rden aangep<br>button |
| Huidige configuratie<br>✓ Urano Grey Uni<br>✓Urano Grey Uni<br>✓Unilak 'Urano Grey'<br>✓erplichte bekleding Kleu<br>Stoffen bekleding Maze<br>Soul<br>Stoffen bekleding Maze<br>Stormgrey<br>Stoffen bekleding Art<br>velours Soul<br>Stoffen bekleding Art<br>velours Stormgrey<br>Leaseprijs met nieuw BPM-ta<br>De configuratie kan <u>niet</u> meer wa<br>aangepast na het klikken op boo<br>button | IF<br>€ 0<br>€ 0<br>€ 0<br>€ 0<br>arief o.b.v. WLTT<br>worden<br>ovenstaande | € 0<br>€ 0<br>+ 0<br>+ 836<br>+ 836 | Huidige configuratie<br>✓ Stoffen bekleding Maze Soul<br>✓ Urano Grey Uni<br>Vereist<br>✓ Unilak 'Urano Grey'<br>Leaseprijs met nieuw BPM-tarief<br>De configuratie kan <u>niet</u> meer wor<br>na het klikken op bovenstaande b<br>Prijsvoorstel | f o.b.v. WLTP<br>rden aangep<br>button |

Daarna kan het prijsvoorstel worden opgemaakt. Kies hiervoor de knop 'Prijsvoorstel'.

Als er geen actuele uitstoot opgehaald kan worden, komt een rode tekst in beeld waarbij gevraagd wordt de CO2 uitstoot handmatig op te geven. Kies daarna voor 'Bereken leaseprijs'. Daarna kan de knop 'Prijsvoorstel' worden gebruikt.

| Volkswagen Financial Services         Leaseprijs (incl. ETW)       € 582,000         Consumentenprijs       € 33.920,000         EM bedrag       € 2.930,000         CO2       124 g/km         Calculeerbaar       Ja         Voorraad       Nee         Versteereerbaar       Ja         Voorraad       Nee         Versteerbaar       Ja         Voorraad       Nee         Versteerbaar       Ja         Voorraad       Nee         Versteerbaar       Ja         Voorraad       Nee         Versteerbaar       Service         Versteerbaar       Service         Versteerbaar       Service         Versteerbaar       Nee         Versteerbaar       Nee         Versteerbaar       Nee         Versteerbaar       Nee         Versteerbaar       Nee         Versteerbaar       Service         Versteerbaar       Service         Versteerbaar       Service         Versteerbaar       Service         Versteerbaar       Service         Versteerbaar       Service         Versteerbaar       Service <tr< th=""><th></th><th></th></tr<>                                                                                                    |                                                                      |                            |
|----------------------------------------------------------------------------------------------------|----------------------------------------------------------------------|----------------------------|
| Leaseprijs (incl. ETW) € 582,00<br>Consumentenprijs € 33.920,00<br>EPM bedrag € 2.930,00<br>CO2 124 g/km<br>Calculeerbaar Ja<br>Voorraad Nee<br>Wither Configuratie<br>Microfieece Artvelours Titaanzwart € 0<br>Urano Grey € 0<br>Nieuw EPM-tarief o.b.v. WLTP kan niet worden<br>orgevraagd of is incorrect.<br>Vui de juiste CO: waarde handmatig in en klik op<br>'Bereken leaseprijs' om verder te gaan.<br>WLTP CO: 148 g/km<br>Bereken leaseprijs                                                                                                    | Volkswagen Financial Services                                        | $\otimes$                  |
| Consumentenprijs       € 33.920,00         EPM bedrag       € 2.930,00         COz       124 g/km         Calculeerbaar       Ja         Voorraad       Nee         Image: State of the state of the stat | Leaseprijs (incl. BTW)                                               | € 582,00                   |
| EPM bedrag € 2.930,00<br>CO2 124 g/km<br>Calculeerbaar Ja<br>Voorraad Nee                                                                                                    | Consumentenprijs                                                     | € 33.920,00                |
| COz       124 g/km         Calculeerbaar       Ja         Voorraad       Nee         Standard       Nee         Standard       Nee         Standard       Nee         Standard       Nee         Standard       Nee         Standard       Nee         Standard       Nee         Standard       Nee         Standard       Nee         Standard       Nee         Standard       Nee         Standard       Standard         Standard       Standard         Sta                                                                                                    | BPM bedrag                                                           | € 2.930,00                 |
| Calculeerbaar       Ja         Voorraad       Nee         Voorraad       Nee         Voorraad       Voorraad         Voorraad       Nee         Voorraad       Voorraad         Voorraad       Voorraad         Voorraad       Voorraad         Voorraad       Voorraad         Voorraad       Voorraad         Voorraad       Voorraad         Voorraad       Voorraad         Huidige configuratie       © O         Microfieece Artvelours Titaanzwart       © O         Vidrano Grey       © O         Nieuw BPM-tarief o.b.v. WLTP kan niet worden opgevraad of is incorrect.       Vul de juiste CO: waarde handmatig in en klik op 'Bereken leaseprijs' om verder te gaan.         WLTP CO:       148 g/km         Bereken leaseprijs       Pipsvoorstel                                                                                                    | COz                                                                  | 124 g/km                   |
| Voorraad       Nee         Voorraad       See         Voorraad       See         Voorraad       See         Huidige configuratie       See         Microfieece Artvelours Titaanzwart       € 0         Voorraad of is incorrect.       See         Nieuw 8PM-tarief o.b.v. WLTP kan niet worden opgevraagd of is incorrect.       See         Vui de juiste CO: waarde handmatig in en klik op 'Bereken leaseprijs' om verder te gaan.       Hit PCO:         UtTP CO:       148       g/km         Bereken leaseprijs       Prijsvoorstel                                                                                                    | Calculeerbaar                                                        | Ja                         |
| Huidige configuratie         Microfleece Artvelours Titaanzwart       € 0         Urano Grey       € 0         Viu de juiste CO2 waarde handmatig in en klik op 'Bereken leaseprijs' om verder te gaan.         WLTP CO2       148         Bereken leaseprijs         Prijsvoorstel                                                                                                    | Voorraad                                                             | Nee                        |
| Huidige configuratie<br>✓ Microfileece Artvelours Titaanzwart € 0<br>✓ Urano Grey € 0<br>Nieuw 8PM-tarief o.b.v. WLTP kan niet worden<br>opgevraagd of is incorrect.<br>Vul de juiste CO2 waarde handmatig in en klik op<br>'Bereken leaseprijs' om verder te gaan.<br>WLTP CO2 148 g/km<br>Bereken leaseprijs<br>Prijsvoorstel                                                                                                    |                                                                      |                            |
| Microfieece Artvelours Titaanzwart      O     Urano Grey     C     O     Vieuw 8PM-tarief o.b.v. WLTP kan niet worden     opgevraagd of is incorrect.     Vul de juiste CO2 waarde handmatig in en klik op     'Bereken leaseprijs' om verder te gaan.     WLTP CO2     I48 g/km     Bereken leaseprijs     Prijsvoorstel                                                                                                    | Huidige configuratie                                                 |                            |
| Urano Grey Co View BPM-tarief o.b.v. WLTP kan niet worden opgevraagd of is incorrect. Vul de juiste CO2 waarde handmatig in en klik op 'Bereken leaseprijs' om verder te gaan. WLTP CO2 I48 g/km Bereken leaseprijs Prijsvoorstel                                                                                                    | Microfleece Artvelours Titaanz                                       | wart €0                    |
| Nieuw 8PM-tarief o.b.v. WLTP kan niet worden<br>opgevraagd of is incorrect.<br>Vul de juiste CO2 waarde handmatig in en klik op<br>'Bereken leaseprijs' om verder te gaan.<br>WLTP CO2 148 g/km<br>Bereken leaseprijs<br>Prijsvoorstel                                                                                                    | 🗹 Urano Grey                                                         | € 0                        |
| Vul de juiste CO2 waarde handmatig in en klik op<br>'Bereken leaseprijs' om verder te gaan.<br>WLTP CO2 148 g/km<br>Bereken leaseprijs<br>Prijsvoorstel                                                                                                    | Nieuw BPM-tarief o.b.v. WLTP kan<br>opgevraagd of is incorrect.      | niet worden                |
| WLTP CO2 148 g/km Bereken leaseprijs Prijsvoorstel                                                                                                    | Vul de juiste CO2 waarde handma<br>'Bereken leaseprijs' om verder te | tig in en klik op<br>gaan. |
| Bereken leaseprijs<br>Prijsvoorstel                                                                                                    | WLTP CO2                                                             | 148 g/km                   |
| Prijsvoorstel                                                                                                    | Bereken leaseprijs                                                   |                            |
|                                                                                                    | Prijsvoorstel                                                        |                            |
|                                                                                                    |                                                                      |                            |

#### **Gegevens berijder**

In het volgende scherm wordt gevraagd de klantgegevens op te geven. Velden met een \* zijn verplicht.

| Volkswagen Financial Services          |                          |
|----------------------------------------|--------------------------|
| Prijsvoorstel aanmak                   | (en                      |
| Gegevens berijder                      | reset                    |
| Voorletters*/Tussenvoegsel/Achternaam* | Dhr. V J.P. Van der Smit |
| Roepnaam                               | Jan                      |
| Telefoonnummer 1                       | 010-1234567              |
| Telefoonnummer 2                       | 06-12345678              |
| E-mailadres*                           | jan Øvw.nl               |
| Postcode* + Huisnummer*                | 1234 AB 23 toev. A       |
| Straat*                                | Kalverstraat             |
| Plaats*                                | Amsterdam                |
| Provincie                              | Utrecht V                |
| Prijsvoorstel aanmaken                 |                          |
| * Verplicht veld                       |                          |

Na het invullen van de verplichte gegevens kan het prijsvoorstel worden aangemaakt.

| Volkswagen Financial Services                                                                                                    | Ŵ                                                                                                    |                                                                                                    |                                                                                                    | Zocken Prijsvourstellen           | Personen | Mijn account | Uniques<br>In ground |
|----------------------------------------------------------------------------------------------------|----------------------------------------------------------------------------------------------------|----------------------------------------------------------------------------------------------------|----------------------------------------------------------------------------------------------------|-----------------------------------|----------|--------------|----------------------|
| Volkswagen Golf                                                                                                    | Sportsvan 1.5 TSI 110                                                                                                    | kW DSG Highline Editi                                                                                                    | on                                                                                                    |                                   |          |              |                      |
| Pryswoorstel                                                                                                    |                                                                                                    | Status informatie                                                                                                    |                                                                                                    |                                   |          |              |                      |
| Ten nam san<br>Stangripp immd<br>calme intendersme<br>Antal konjoerd<br>condigi<br>Acties<br>Preparented deartlander?<br>Preparented beactender?<br>Preparented beactender?                                                                                                    | Den, maanserfen kanner Fest<br>6 477.00 inz<br>4 470.00 km<br>4 40.00 km<br>4 maanter<br>Denomination<br>Denomination<br>Denomination<br>Denomination<br>Commission<br>Commission<br>Commis | Deare<br>Variage<br>United<br>Colors<br>Source<br>Source<br>Source<br>Autoback and Incompact<br>Autoback and Incompact<br>Autoback and Incomp | Tessealer Volkenigen<br>Materijs Test Kanker Test (InkalmerTest)<br>•<br>• In - Int - 2020 (18.5 /<br>06.11.2020<br>In Bokundelling<br>Mere<br>Australianerung system |                                   |          |              |                      |
| Contract exerviseon<br>to de longer homaze kun je de<br>certaine no de honger polytekter<br>Azeroagtormuter exervise<br>dennoagtormuter ektern<br>inspeciej oggenera zade inkomen<br>inspeciej oggenera zade inkomen<br>en get att is konzult mutur kuns<br>ten og<br>ten et att att formale even het gebre<br>opge enere informale even het gebre | Photo: Loso: Janvisa; diroci invalice of Loso<br>e di vice name.<br>Ino mot de Staat het tornation in.<br>Loncargi en e-mail ou cell het formulier in<br>gesche papenten structurigit te teaueus. Zo<br>en expellation. Manner het net in die keer l<br>vollation.                                                                                                    | Invalion door op kant zolf, his verkoper vo<br>te vellen,<br>ig staarom dat ja de gegevant toj de kant he<br>dat, kan ja het formalier gewoon nog een ko                                                                                                    | rd je in belde<br>Akryskajtvrsulier (kaler<br>str. Desk hustrij aan<br>er envellen of de<br>aanvraagtvraatij                                                          | Jan-sag <sup>a</sup> proving Kant |          |              |                      |

#### Prijsvoorstel

Met de knop 'downloaden' kan het prijsvoorstel als PDF opgehaald en opgeslagen of afgedrukt worden.

Met de knop 'herconfigureren' kan de auto opnieuw worden samengesteld. Hierbij zijn de gekozen opties al toegevoegd. Je kunt hier nog wel wijzigingen in aanbrengen.

Ook kan een compleet nieuwe auto worden samengesteld (kies hiervoor op de knop 'Zoeken'). Na het bevestigen van de (eventuele) wijzigingen, met behulp van de stappen zoals hierboven beschreven bij het ophalen van de actuele CO2 uitstoot, kom je terecht op de pagina met gegevens berijder. Deze zijn al ingevuld en niet aan te passen.

Vervolgens kan het voorstel worden ingestuurd naar Volkswagen Pon Financial Services. Met het insturen van het voorstel moeten ook de financiële gegevens van de klant worden opgegeven. Hiervoor zijn 2 mogelijkheden. De eerste mogelijkheid is dat de aanvraag kan worden ingevuld samen met de klant (knop Aanvraagformulier dealer). De tweede optie is dat de klant met behulp van een link in een e-mailbericht de aanvraag zelf kan aanvullen en versturen (knop Aanvraagformulier klant).

Als gekozen wordt voor het Aanvraagformulier dealer, wordt een nieuw scherm geopend waarbij de volgende gegevens moeten worden in- of aangevuld. Als de persoonsgegevens van de klant al in het prijsvoorstel zijn ingevuld, worden deze waarden al meegenomen:

- Persoonlijke gegevens
  - o Aanhef
  - o Voornaam
  - o Voorletters
  - o Tussenvoegsels
  - o Achternaam
  - o Achternaam bij geboorte
  - o Geboortedatum
  - o Nationaliteit
  - o Burgelijke staat
- Adres en contactgegevens
  - o Straat
  - o Huisnummer
  - o Toevoeging
  - o Postcode
  - o Woonplaats
  - o E-mailadres
  - o Landcode (dit hoort bij het telefoonnummer)
  - o Telefoonnummer
  - o Rijbewijsnummer

- Inkomstenbron
  - o Bron van inkomen, hier moet een keuze gemaakt worden uit:
    - Fulltime loondienst / Parttime loondienst / Uitzendkracht
      - Vast contract of tijdelijk contract
      - Datum in dienst
    - Zelfstandig
      - Naam van het bedrijf (bij Zelfstandig)
      - Vestigingsplaats van het bedrijf (bij Zelfstandig)
      - KvK-nummer van het bedrijf (bij Zelfstandig)
      - Startdatum van het bedrijf (bij Zelfstandig)
    - Pensioen
    - Sociale uitkering
      - Ingangsdatum van de uitkering (bij Sociale uitkering)
    - Student
    - Geen inkomsten

VOLKSWAGEN PON FINANCIAL SERVICES

Volkswagen Pon Financial Services - Private Lease Aanvragen

- Financiële gegevens ٠
  - o Netto maandelijks inkomen (excl. vergoedingen)
  - o Overige maandelijkse inkomsten
  - o Woonsituatie
    - Koopwoning, opgeven bruto hypotheeklast per maand
    - Huurwoning, opgeven netto huurlast per maand -
    - Inwonend, opgeven netto woonlast per maand
  - o Inwonende kinderen (onder de 18 jaar), ja of nee
  - o Alimentatieverplichting? Ja of nee. Indien ja, dan ook een bedrag opgeven.
- Betaalgegevens
  - o IBAN-nummer (hoofdletter gevoelig)

Als gekozen wordt voor de knop 'Aanvraagformulier klant' zal een mail worden verzonden naar de klant met het verzoek om digitaal de gegevens in te vullen en aan te leveren.

# De Private Lease aanvraag is gestart! Er is een e-mail naar de klant verstuurd met het verzoek om (digitaal) gegevens aan te leveren voor het aanvragen van het Private Lease contract. Wanneer de klant de aanvraag niet binnen 3 dagen heeft afgerond, ontvang je een herinneringsmail om de klant verder te helpen.

Je ontvangt een bevestigingsmail wanneer de gegevens compleet zijn en de aamraag is ingediend bij Volkswagen Pon Financial Services. De klant ontvangt zelt ook een bevestigingsmail en een uitnodiging om de benodigde documenten digitaal aan te leveren via ons documentenportaal

Heb je vragen of will je meer informatie over de aanvraagstraat? Kijk dan op https://www.wwpfs.nl/dealers/support-aanvraagstraat

#### Informatie:

Klant:

Autor

Aanvraagnummer. MPVW4K6D7P de heer mkamerTest Kamer Test E-mailadres: @vwpfs nl Volkswagen Golf Sportsvan

### **Overzicht prijsvoorstellen**

| Prijsvoorstellen                                                         |                     |                                |                        |                                      |                            |                            |               |                |
|--------------------------------------------------------------------------|---------------------|--------------------------------|------------------------|--------------------------------------|----------------------------|----------------------------|---------------|----------------|
| Onutriguing                                                              | Berlijder           | Constantionum (Relectore sile) | Beindner alle          | ( Deskrigetarige - Deskrigetari alle | Verlager                   | Status (Selectore alle) Vi | IT OFFICE     |                |
|                                                                          | Serüdernaam         | Net Minorial                   | Testideater Auda 20    | Audi Financial Services 25           | Victor van de bor          | in techandeling in         |               | Filter         |
|                                                                          |                     | Tel Manual II                  | Tesodealer Seat        | SEAT Financial Services              | Vincent Luciethe           | Akhoord                    |               | Course .       |
|                                                                          |                     |                                | Texnolealer Skoda      | Yolkswagen Financial Services        | Whash Jankipersetsing      | - Afgehandeld              |               | [ colour       |
|                                                                          |                     | Niet verlopen 🗠                | Testilealer Volkswagen | SEDDA Ensureial Services             | William den Besten         | - Algebrard -              |               |                |
|                                                                          |                     | Verlopen 😔                     |                        |                                      |                            |                            |               |                |
| DMEHE Audi A3 Spontack 25 TPD Pro Line (Altrend, 10000kan, C373,008      | WVI.1.TEE           | 15-10-2020 10:41               | Teadsaler Audi         | Audi Financial Services              | Judith Arbman              | In behandeling             | +problemd>    | Miproprovi     |
| 06041 Velocoager Pelo 1.0 TSI 7069 Comfordine (Honed, 10000km, K361, H)  | Ohn, 1.6.3-1 Texter | 12-10-2020 14:55               | Texplaiter Volksregen  | Velacepar Financel Services          | Matchips Text Garrier Text | in pehandalong             | -contrainents | Property and a |
| 2511 Valuesager Pole 1.0 TSI 70KK Comfordine [Kimed, 10000km, K378,30]   | Ohr. 1.5.3.1 Tester | 12-10-2020 11:05               | Textileater Volksseger | Velocaper Financial Services         | Matchips Test Garmer Test  | in behaviology             | contrainents  | Pripersonale   |
| HETT Volcourges T-Coses 1 & TS B1VP Life 7-052 (About, 10005km, #177,00) | Mar J. Test         | 05-10-2020 10:24               | Tendester Valunahgen   | unitowagen Firmonial Services.       | Juli M Advess              | In technologian            | up Brinds     | Paperson       |

Met het overzicht Prijsvoorstellen kunnen de gemaakte prijsvoorstellen worden ingezien. In het overzicht kan met behulp van enkele selecties worden gefilterd:

- Prijsvoorstelnummer
- Berijder (naam klant)
- Creatiedatum
- Geldigheid van het prijsvoorstel (verlopen of niet verlopen)
- Verkoper
- Status prijsvoorstel
- Verzonden offerte (MP......)

Onder de filtermogelijkheden wordt het overzicht met prijsvoorstellen getoond. Als op de omschrijving (naam voertuig, looptijd, jaarkilometrage en leaseprijs) wordt geklikt, wordt het prijsvoorstel getoond. Bij het openen van het prijsvoorstel kan een PDF worden aangemaakt (prijsvoorstel downloaden) of het prijsvoorstel opnieuw aanmaken (prijsvoorstel *herconfigureren*).

Als het prijsvoorstel opnieuw wordt geconfigureerd, wordt een nieuw voorstel aangemaakt op basis van het vorige voorstel. Hetzelfde voertuig, met dezelfde opties en accessoires waar vervolgens aanpassingen in aangebracht kunnen worden of zelfs een compleet nieuwe auto worden samengesteld. Daarna volgt hetzelfde proces van berekenen en vastleggen van het voorstel.

### Personen

Met deze pagina wordt het overzicht getoond van klantgegevens die zijn aangemaakt voor de prijsvoorstellen.

Er kan gefilterd worden op ID, naam, postcode + huisnummer of (in)actieve personen. In het overzicht wordt ook weergegeven hoeveel prijsvoorstellen zijn aangemaakt voor elk persoon.

Met de regel 'Maak nieuw persoon aan', onder het overzicht 'Personen', kunnen personen worden toegevoegd, waar later een prijsvoorstel voor kan worden aangemaakt.

Als op de naam van een persoon wordt geklikt, worden meer gegevens getoond, zoals het adres, telefoonnummer en e-mailadres. Ook de laatste prijsvoorstellen (indien aanwezig) worden getoond.

Met de knop 'Bewerk' kunnen de gegevens van de persoon worden aangepast. Indien bij 'Actief' het vinkje wordt weggehaald, zal deze persoon niet meer worden getoond in het overzicht 'actieve personen'.

Met de knop 'Persoon wijzigen' worden de aangepaste gegevens opgeslagen en wordt het overzicht van de persoon weer getoond.

Met de knop 'Personen' rechtsboven wordt het overzicht van Personen weer getoond.

#### Maak nieuw persoon aan

Vul de gevraagde gegevens van de persoon in:

- Voorletters / Tussenvoegsel / Achternaam
- Roepnaam
- Telefoonnummer 1
- Telefoonnummer 2
- E-mailadres
- Postcode + Huisnummer
- Straat
- Plaats
- Provincie

Bevestig de invoer met de knop 'Persoon maken'

## Mijn account

In 'mijn account' worden de gegevens van het account getoond en kan een nieuw wachtwoord worden opgegeven. Met de knop 'Opslaan' bevestig je de invoer van je nieuwe gegevens. De gegevens van 'Rol' en 'Dealer' kun je niet aanpassen. De gebruiker met de rol 'Verkoopleider' kan deze gegevens wel aanpassen.